## How to Create an HQ ACA App Tracking Encounter

## Open OMNI and select the 'Health Services' tab

| Washington State<br>Department of Corrections | DOC No.: Go          |                         |                       |
|-----------------------------------------------|----------------------|-------------------------|-----------------------|
|                                               |                      |                         | Selected DOC No.:     |
| Home Assignments Offe                         | nder Health Services | Plans Programs Facility | Search Administration |

From the Health Services Menu select 'Encounters'

| Health Services $Men$ |
|-----------------------|
| Scheduler Queue       |
| Appointments          |
| Encounters            |
| Consults              |
| Rosters               |
| General Information   |
| Providers             |
| Census                |

From the Encounters Menu select 'Create Encounter'

| Encounters Menu       |  |
|-----------------------|--|
| Search Encounter      |  |
| Create Encounter      |  |
| Create Mass Encounter |  |
| Search UM Encounters  |  |
| Create UM Encounter   |  |

The Offender demographic information will populate from OMNI.

All fields marked with an (\*) are mandatory fields and must be filled in for the appointment to be 'Saved'

- Date this will be today's date
- Time the current time
- **Duration** should be a minute or two for each encounter
- **Origin** Referred by Other
- Origin Date Callout Date or Date App Received
- Encounter Category Category Admin(HQ)
- Encounter Type Type HQ ACA App Tracking
- Venue On-site DOC
- Facility Release Facility THIS DEFAULTS TO AHCC MAKE SURE YOU CHANGE THIS!
- Staff/Provider

Click 'Continue'

| Create Encounter                     |                                                                                       |             |
|--------------------------------------|---------------------------------------------------------------------------------------|-------------|
| Offender                             |                                                                                       |             |
| *DOC No: Offender Name: Gender: Male | Offender Location: SCCC - H3 Category: Regular Inmate ERD: 06/20/2021 Birthdate: Age: |             |
| Encounter                            |                                                                                       |             |
| *Date *Time                          | *Duration Primary Therapist                                                           |             |
| 05/11/2016 100                       | 5 minutes                                                                             |             |
| *Encounter Category *Encounter Type  | *Origin *Origin Date                                                                  |             |
| Admin(HQ) V HQ ACA App Tracking      | ▼ Refer By Other ▼ 05/11/2016                                                         |             |
| *Venue *Facility                     | HS Unit *Staff/Provider                                                               |             |
| On-Site DOC V SCCC: V                | Any Sherwood, Jody L                                                                  |             |
| Continue                             | Last Up                                                                               | pdated By : |

Clicking 'Continue' will cause the 'ACA Application' Information section of the encounter to open

| Create Encounter                                                                                                    |                                                                                                    |                                                                                                    |               |                       |   |                      |                       |
|----------------------------------------------------------------------------------------------------|----------------------------------------------------------------------------------------------------|----------------------------------------------------------------------------------------------------|---------------|-----------------------|---|----------------------|-----------------------|
| Offender                                                                                                    |                                                                                                    |                                                                                                    |               |                       |   |                      |                       |
| *DOC No: Offender Name: Gender: Male                                                                                                    | Offender Location<br>Birthdate:                                                                                         | : SCCC - H3 Category: Regular Inm                                                                        | ate ERD: 06/2 | 0/2021                |   |                      |                       |
| Encounter                                                                                                    |                                                                                                    |                                                                                                    |               |                       |   |                      |                       |
| *Date     *Time       05/11/2016     01:00       *Encounter Category     *Encounter Type       Admin(HQ)     HQ ACA App Tracking       *Venue     *Facility       On-Site DOC     SCCC       ACA Application Information     *       *Date App Received At HQ: *Partner Name:     05/11/2016       OS/11/2016     Sherwood, Jody L       *Date App Started:     Determination Date: | *Duration<br>5 minutes<br>*Origin<br>V Refer By Other<br>HS Unit<br>Auy<br>Placed On 60 Day List:<br>9 Mailing Address: | Primary Therapist<br>Alyea, Maureen F<br>Orgin Date<br>O5/11/2016<br>*Staff/Provider<br>Sherwood, Jody L |               |                       |   |                      |                       |
| *Application Status:<br>O Pending O Submitted-Classic                                                                                                    | Approved                                                                                                    | O Denied                                                                                                 |               | O Not Received        |   | Suspend              |                       |
|                                                                                                    | *Determination Letter Sent:                                                                                             | *Reason Denied:                                                                                          |               | *Reason Not Received: |   | *Reason For Suspend: |                       |
|                                                                                                    |                                                                                                    | Please Select                                                                                            | V             | Please Select         | V | Please Select        | v                     |
| Notes:                                                                                                    |                                                                                                    |                                                                                                    |               |                       |   | (200 (               | characters remaining) |
|                                                                                                    |                                                                                                    |                                                                                                    |               |                       |   |                      | $\sim$                |
| Save Reset Submit                                                                                                    |                                                                                                    |                                                                                                    |               |                       |   |                      | Last Updated F        |

All fields marked with an (\*) are mandatory fields and must be filled in for the appointment to be 'Saved'

- > Date App Received at HQ
- Partner Name
- Date App Started
- Determination Date
- Application Status
  - Select one of the following
    - Pending
    - Submitted Classic
    - Approved
      - ✓ Determination Letter Sent

- Denied
  - ✓ Covered Under Another Policy
  - ✓ Exceeds Income/Resource Limit
  - ✓ No SSN
  - ✓ Non US Citizen
  - ✓ Releasing to Law Enforcement
  - ✓ Residing Outside of WA
  - ✓ Residing with Dependents
  - ✓ SSN not Verifiable
  - ✓ Unable to Collect Required Information
- Not Received
  - ✓ No-Show to Call-Out
  - ✓ Not Submitted Received After Release
  - ✓ Offender Refused to Apply
- Reason for Suspend
  - ✓ Benefits Stopped Offender Not Released
- > Copy the address from SharePoint and Paste into OMNI address section
- > Copy the Notes from the SharePoint and Paste into OMNI
- If not date is used use, such as in no application, use 12/31/2999 as the date for all fields requiring a date

The following screen shots show the selections under 'Application Status' and their drop down menu selections. The application can be saved several times but the fields marked with an (\*) must be filled in before the encounter can be saved. The fields will remain editable (able to be changed) as long the application is saved. Once the application is submitted, the mandatory fields are no longer editable. Only the OMNI-HS Super User can amend the encounter after it has been submitted.

| Application Information             |                             |                             |                       |                      |                   |
|-------------------------------------|-----------------------------|-----------------------------|-----------------------|----------------------|-------------------|
| te App Received At HQ: "Partner Nam | e: Placed On 60 Day List:   |                             |                       |                      |                   |
| 11/2016 Sherwood, Jo                | dy L                        |                             |                       |                      |                   |
| te App Started: Determination       | Date: Mailing Address:      |                             |                       |                      |                   |
| 11/2016 05/09/2016                  | 2222 Cherry Tree Lane C     | andy Land, Washington 22222 |                       |                      |                   |
| plication Status:                   |                             |                             |                       |                      |                   |
| Pending O Submitted-Classic         | Approved                    | O Denled                    | O Not Received        | O Suspend            |                   |
|                                     | *Determination Letter Sent: | *Reason Denied:             | *Reason Not Received: | *Reason For Suspend: |                   |
|                                     | 05/11/2016                  | Please Select V             | Please Select 🗸 🗸     | Please Select        | V                 |
| 8:                                  |                             |                             |                       | (200 ch              | aracters remainin |

| ACA Application Information "Date App Received At HQ: "Partner Name: 05/11/2016 Sherwood, Jody L "Date App Started: 05/11/2016 05/09/2016 05/09/2016 | Placed On 60 Day List:<br>Mailing Address:<br>2222 Cherry Tree Lane Cane | fy Land, Washington 22222                                                                                                    |                                         |   |                                   |                       |
|----------------------------------------------------------------------------------------------------|--------------------------------------------------------------------------|----------------------------------------------------------------------------------------------------|-----------------------------------------|---|-----------------------------------|-----------------------|
| "Application Status:<br>O Pending O Submitted-Classic O<br>"C                                                                                        | ) Approved<br>Determination Letter Sent:                                 | Denied     Reason Denied;                                                                                                    | O Not Received<br>"Reason Not Received: |   | O Suspend<br>"Reason For Suspend: |                       |
| Notes:                                                                                                    |                                                                          | Please Select<br>Covered Under Another Policy<br>Exceeds Income/Resource Limit                                                                                                 | Please Select                           | ~ | Please Select (200                | characters remaining) |
| Cause Dasat Cubmit                                                                                                    |                                                                          | No SSN<br>Non-US Citizen<br>Releaaing to Law Enforcement<br>Residing Outside of WA<br>Residing with Dependents<br>SSN not Verifiable<br>Unable to Collect Required Information |                                         |   | Last Update                       | ed By : Sherwood, Jor |

| ACA Application Information "Date App Received At HQ: "Partner Name: 05/11/2016 "Date App Started: Determination Date: 05/11/2016 "Application Status: | Placed On 60 Day List:                   | ndy Land, Washington 22222                   |   |                                                                                                    |                                                                                |
|----------------------------------------------------------------------------------------------------|------------------------------------------|----------------------------------------------|---|----------------------------------------------------------------------------------------------------|--------------------------------------------------------------------------------|
| O Pending O Submitted-Classic                                                                                                    | Approved     "Determination Letter Sent: | O Denied<br>"Reason Denied:<br>Please Select | v | Not Received     "Reason Not Received: <u>Plase Select     No-Show to Call-out     Not Submitted - Received After Release     Offender Refused to Apply </u> | Suspend<br>"Reason For Suspend:<br>Please Select<br>(200 characters remaining) |
| Save Reset Submit                                                                                                    |                                          |                                              |   |                                                                                                    | Last Updated Dy : Sherwood, Jody                                               |

| ACA Application Information              |                             |                            |   |                       |   |                                                                        |
|------------------------------------------|-----------------------------|----------------------------|---|-----------------------|---|------------------------------------------------------------------------|
| *Date App Received At HQ: *Partner Name: | Placed On 60 Day List:      |                            |   |                       |   |                                                                        |
| 05/11/2016 Sherwood, Jody L              | 8                           |                            |   |                       |   |                                                                        |
| *Date App Started: Determination Date:   | Mailing Address:            |                            |   |                       |   |                                                                        |
| 05/11/2016                               | 2222 Cherry Tree Lane Ca    | ndy Land, Washington 22222 |   |                       |   |                                                                        |
| *Application Status:                     |                             |                            |   |                       |   |                                                                        |
| O Pending O Submitted-Classic            | O Approved                  | O Denied                   |   | O Not Received        |   | Suspend                                                                |
|                                          | *Determination Letter Sent: | *Reason Denied:            |   | *Reason Not Received: |   | *Reason For Suspend:                                                   |
|                                          |                             | Please Select              | V | Please Select         | V | Please Select                                                          |
| Notes:                                   |                             |                            |   |                       |   | Benefits Stopped - Offender Not Released<br>(200 characters remaining) |
|                                          |                             |                            |   |                       |   | ^                                                                      |
|                                          |                             |                            |   |                       |   | ~                                                                      |
|                                          |                             |                            |   |                       |   |                                                                        |
|                                          |                             |                            |   |                       |   | Last Updated By : Sherwood, Jody I                                     |
| Save Reset Submit                        |                             |                            |   |                       |   |                                                                        |

Update SharePoint that an Encounter was done.

## **SUSPENSION**

- A. If there is ProviderOne suspension, the offender will <u>not</u> need to go on a Callout. An encounter will still need to be created.
  - 1. The same field as above will need to be filled out in the Encounter
    - Date this will be today's date (callout)
    - **Time** the current time

- **Duration** should be a minute or two for each encounter
- **Origin** Referred by Other
- Origin Date Callout Date or Date App Received
  - Encounter Category Category Admin(HQ)
  - Encounter Type Type HQ ACA App Tracking
- Venue On-site DOC
- Facility Release Facility THIS DEFAULTS TO AHCC MAKE SURE YOU CHANGE THIS!
- 2. Under the ACA Application Information section the dates will be updated to the callout date, this is because no application will be received or worked.
  - Date App Received at HQ enter callout date. It should match the Callout Date
  - Partner Name-should be your name.
  - > Date of Callout It should match the Callout Date
  - > Date App Started enter callout date. It should match the Callout Date
  - Determination Date leave blank. Will be filled closer to release
  - > Application Status select "Pending"
  - Add to "Notes" ProviderOne Suspended
  - Save. <u>Do not submit</u>, as the ERD/PRD gets closer, the address will need to be verified and/or updated
- B. Update SharePoint
  - 1. App Received Date enter callout date "mm/dd/yyyy"
  - 2. Callout Date enter callout date "mm/dd/yyyy"
  - 3. Application Status leave "Not Selected" so as the ERD/PRD gets closer the address will get verified and/or updated
  - 4. Notes add "ProviderOne Suspension" so when staff work it, they know benefits are established and the address and chrono need to be added.